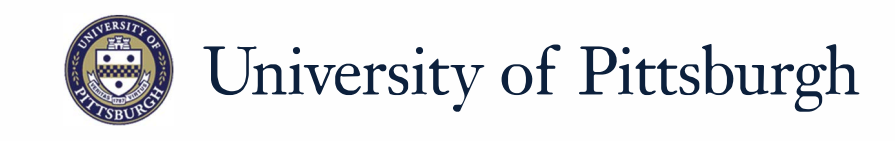

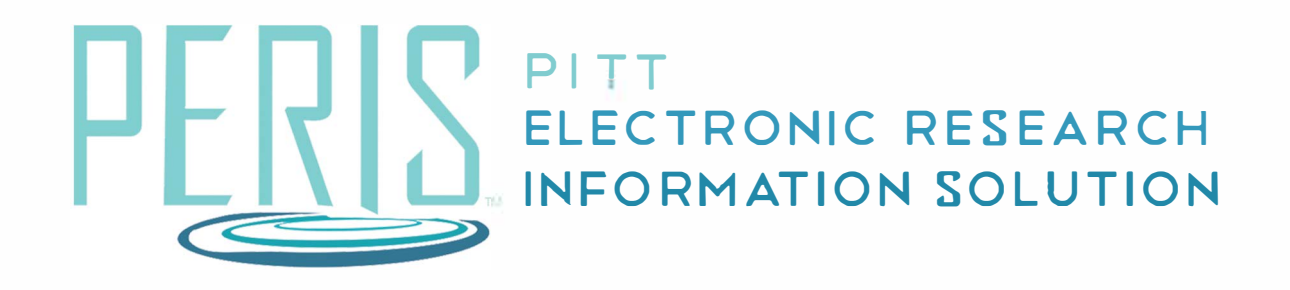

# Quick Reference

### **Add Additional Personnel**

| 1                                                                                     |                                                                      |
|---------------------------------------------------------------------------------------|----------------------------------------------------------------------|
| Additional Personnel                                                                  |                                                                      |
| 1.0 Select all institutional personnel to be involved in the project:                 |                                                                      |
| + Add                                                                                 |                                                                      |
| Last Name Key / Other Significant                                                     |                                                                      |
| There are no items to display                                                         |                                                                      |
| 2.0 Identify all non-institutional perso                                              | nnel to be involved in the project:                                  |
| + Add                                                                                 |                                                                      |
| Last Name<br>There are no items to display                                            | Key / Other Significant                                              |
|                                                                                       | 2                                                                    |
| Add Institutional Proposal Staff                                                      | Add Other Non-Instituti, nal Proposal Staff                          |
| 1. * Select staff member:                                                             | 1. Staff member name:<br>Prefix:                                     |
|                                                                                       |                                                                      |
| 2. * Select project role:                                                             | * First name:                                                        |
| If "Other (Specify)" selected, enter the role below:                                  | Middle name:                                                         |
|                                                                                       |                                                                      |
| 3. Attach a biographical sketch:                                                      | * Last name:                                                         |
| [None] 1 Upload                                                                       | Suffix:                                                              |
| 4. Attach current and pending support documentation:<br>[None]   Upload               |                                                                      |
| 5. * This individual is a:                                                            | 2. Staff member contact information:<br>Phone:                       |
| Senior / Key Person on the proposal     Other Significant Contributor on the proposal |                                                                      |
| Other Personnel<br>Clear                                                              | Fax:                                                                 |
| 3                                                                                     | * Email:                                                             |
| V                                                                                     | 5. * Select project role:                                            |
| * Required OK OK and Add Another                                                      | ▼                                                                    |
|                                                                                       | If "Other (specify)" selected, enter role name below:                |
| Additional Personnel                                                                  |                                                                      |
| 1.0 Select all institutional personnel to be involved in the pr                       | Oject: 6. Credential, e.g. agency login:                             |
| + Add                                                                                 |                                                                      |
| 4 Last Name Key / Other Significant                                                   | 7. Degree:<br>Туре:                                                  |
| 🕼 Update Larson yes                                                                   |                                                                      |
|                                                                                       | Year:                                                                |
|                                                                                       | 8. Attach a biographical sketch:                                     |
|                                                                                       | [None] 🛓 Upload                                                      |
| 5                                                                                     | 9. Attach current and pending support documentation:                 |
| Continue                                                                              |                                                                      |
| Continue »                                                                            | 10. * This individual is a:<br>O Senior / Key Person on the proposal |
|                                                                                       | Other Significant Contributor on the proposal     Other Personnel    |
|                                                                                       | <u>Clear</u>                                                         |
|                                                                                       | V                                                                    |
|                                                                                       | * Required OK OK and Add Another                                     |
|                                                                                       |                                                                      |

#### Where to start?

 Click +Add to include additional institutional and/or noninstitutional personnel to the project.

## How do I complete the Additional Personnel SmartForm?

- 2. Complete all required fields. Upload attachments in PDF format.
- **3.** Click *OK* or *OK* and *Add Another*.
- **4.** Click *Update* if changes are necessary.

#### What's next?

**5.** Click *Continue* to move on to General Proposal Information.